(報告)お知らせ掲示板に、課題連絡用のカテゴリを追加しました。

学生への課題の連絡や、Teams での授業の連絡の際にご利用戴けるよう、お知らせ掲示板に 以下連絡用のカテゴリを追加しました。

- 追加したカテゴリ
  - ・課題連絡 [お知らせ掲示板+ディスカッションルーム]
  - ・課題連絡 [お知らせ掲示板+メール]
  - ・課題連絡 [e-Learning:課題]
  - ・課題連絡 [e-Learning:動画教材]
  - ・Teams を使ったオンライン授業の連絡

カテゴリを選択すると、[本文] に次ページのような内容が自動的に入力されます。 先生方の課題の提示方法に合わせ、文章を変更してご利用ください。

| Total Column Liveraty                      | GU.net<br><sup>按業間通</sup>  | 自分らしさを発見しよう。                                | 教員さ<br>ホーム<br>相示登録         | ん:前回ログイン 202<br><b> メール設定   サイト:</b><br>就職 ア |
|--------------------------------------------|----------------------------|---------------------------------------------|----------------------------|----------------------------------------------|
|                                            |                            | 1200                                        | 1011-02.35                 | 220102                                       |
| ◎人下ック Web 教室(クラム)ロノアイル) 学生個人情報<br>選択してください |                            |                                             |                            |                                              |
| Mon 月曜日                                    | [トップ][履修者名簿][授業            | 学生呼出(教員)                                    |                            |                                              |
| Tue 火曜日                                    | 授業に関する連絡(教員)               |                                             |                            |                                              |
| ▶ 1限                                       | 課題連絡[お知らせ掲示板+ディスカッションルーム]  |                                             |                            |                                              |
| ▶ 2限                                       | 課題連絡しお知らせ掲示:板+メール」         |                                             |                            |                                              |
| 2 268                                      |                            | 課題連絡 Le-Learn                               | NING: 課題」<br>Singe: 新売数はは、 |                                              |
|                                            | 1 揭示对象                     | 課題連絡 [e-Lean<br>Teams家使ったオ)                 | mg:動画ながな<br>ライン授業の演        | 紋                                            |
|                                            |                            |                                             |                            |                                              |
| Thu 木曜日                                    |                            | 2020/06/16                                  | 1 1 0 + 79                 |                                              |
|                                            |                            |                                             |                            |                                              |
|                                            |                            |                                             |                            |                                              |
|                                            |                            |                                             |                            |                                              |
|                                            | <ul> <li>3 揭示内容</li> </ul> |                                             |                            |                                              |
|                                            | カテゴリを選択し、掲示内               | n容を入力してください。テンプレート使用<br>はいいがエレノ変換されたい場合がありま | 時に、上記ので正しく入力がすれ<br>ナ       | ていない場合は、                                     |
|                                            | 资换指定义子()科日名.               | ねこうか正しく変換されない場合がのりま<br>ポラロ                  | .9.                        |                                              |
|                                            |                            |                                             |                            |                                              |
| C 2020春字期 → 規平期                            |                            |                                             |                            |                                              |
| 年名 新語語を語る「Co-Learning: 課題]                 |                            |                                             |                            |                                              |
| をサイト Teamsを使ったオンライン授業の通絡                   |                            |                                             |                            |                                              |
| の民とを指定する場合は(表示名称、の民)の形式で入力して人たさい。          |                            |                                             |                            |                                              |
|                                            |                            |                                             |                            |                                              |
|                                            |                            |                                             |                            |                                              |
| ① カテゴリを選択すると                               |                            |                                             |                            |                                              |
|                                            |                            |                                             |                            |                                              |
| 目動的に人力されます。                                |                            |                                             |                            |                                              |
|                                            |                            |                                             |                            |                                              |
|                                            | 戻る                         | 文章を変更してく                                    | ださい。                       | 確定                                           |

## ○ 追加したカテゴリと本文に表示される内容

## Teams を使ったオンライン授業の連絡

科目名を履修しているみなさんへ

○月○日(○)○時限目は、Teams によるオンライン授業を予定しています。

※ 本メールとは別に、大学のメール (学籍番号@tgu.ac.jp) に届く「招待メール」を受け取ったら、かならず<はい>または<承諾 >をクリックしてください。 <いいえ>をクリックすると、授業に参加できなくなってしまいます。

■ Teams 授業を初めて受講する方は、事前に以下の準備をしておいてください。

(1) スマートフォンや iPad を利用する学生は Apple Store および Play ストアから [Microsoft Teams] のアプリをダウンロー ド・サインインしておくこと ※サインインの際は、大学のメール(学籍番号@tgu.ac.jp)を登録すること

(2) パソコンを利用する学生は、Office365 の左下の(予定表)をクリック後、 授業のスケジュール内の [Microsoft Team 会議に参加] をクリックして、[Microsoft Teams] にログインできるか試しておくこと。

===
 教員名(送信専用)
 ※ 本メールアドレスは送信専用です。 質問がある場合は、My TGU.net [Web 教室] の<Q&A>から質問してください。